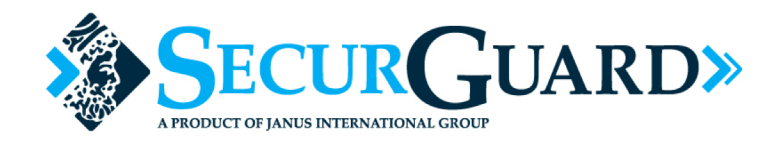

# Tenant Mobile App Troubleshooting Steps For Site Managers

Android Devices: Must support Bluetooth 4.0

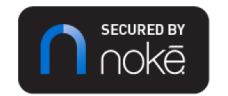

#### **Table of Contents**

| General Troubleshooting Steps                                                                                                    | 4      |
|----------------------------------------------------------------------------------------------------|--------|
| Error Messages                                                                                                    | .11-32 |
| "Unable to verify access or you are offline. Please check your internet connection and try again." (Error Codes: A-0, A-1)                | 11     |
| "Your password was not changed. Please try again. Ensure password is at least 8 characters long." (Error Codes: S-3, S-23, S-77)          | 14     |
| "Your login has expired. Please logout and log back in." (Error Code: S-9)                                                                | 15     |
| "The email, phone number, or password is incorrect. Please check and try again." (Error Codes: S-7, S-8, S-25, S-48, S-78, S-84)          | 16     |
| "Access not approved at this time. Please contact the site manager or the support number." (Error Codes: S-11, S-22, S-56, S-65)          | 18     |
| "There is a problem with your key. Please contact the site manager or the support number." (Error Codes: L-61, L-62, L-63, L-65, L-FF)    | 21     |
| "Unable to verify access. Please check your internet connection and try again." (Error Codes: A-0, A-1)                                   | 22     |
| "Unable to connect to server or you are offline. Please check your internet connection." (Error Codes: A-0, A-1)                          | 25     |
| "Location services must be enabled. Please enable and try again." (Error Code: A-4)                                                       | 28     |
| "Unable to complete fob sync. Please try again or contact the site manager or the support number." (Errors: S-29, S-38, S-40, S-42, S-44) | 29     |
| "Your account is past due. Please make a payment to gain access." (Error Code: S-85)                                                      | 30     |
| "This unit is occupied. Contact your administrator for details." (Error Code: A-9)                                                        | 32     |
| Issues                                                                                                    | .34-41 |
| The unit does not show in the app (button is not visible)                                                                                 | 34     |
| Unit appears in the app but icon is greyed out and never "lights up."                                                                     | 39     |
| Fob doesn't unlock unit after syncing with the mobile app                                                                                 | 40     |
| Tapping on unit icon causes the icon to animate, but the unit doesn't physically unlock                                                   | 41     |

#### **Error Code Directory**

| Error Code | Page(s)    |
|------------|------------|
| A-0        | 11, 22, 25 |
| A-1        | 11, 22, 25 |
| A-4        | 28         |
| A-9        | 32         |
| L-61       | 21         |
| L-62       | 21         |
| L-63       | 21         |
| L-65       | 21         |
| L-FF       | 21         |
| S-3        | 14         |
| S-7        | 16         |
| S-8        | 16         |
| S-9        | 15         |
| S-11       | 18         |
| S-22       | 18         |

| Error Code | Page(s) |
|------------|---------|
| S-23       | 14      |
| S-25       | 16      |
| S-29       | 29      |
| S-38       | 29      |
| S-40       | 29      |
| S-42       | 29      |
| S-44       | 29      |
| S-48       | 16      |
| S-56       | 18      |
| S-65       | 18      |
| S-77       | 14      |
| S-78       | 16      |
| S-84       | 16      |
| S-85       | 30      |

# **General Troubleshooting Steps**

1. Check that Bluetooth is turned ON.

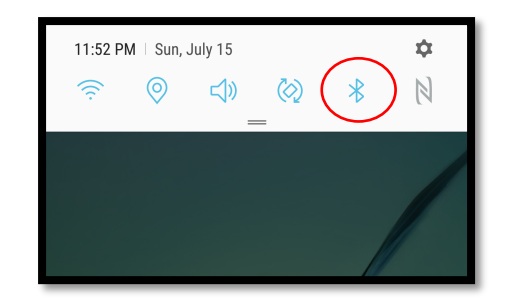

2. Toggle Bluetooth OFF then ON.

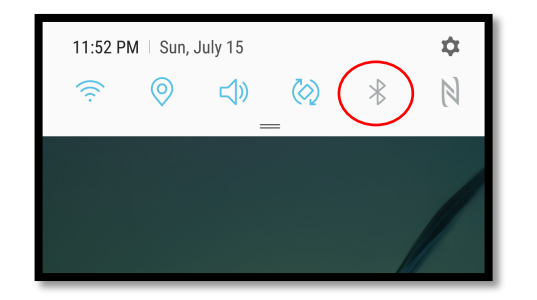

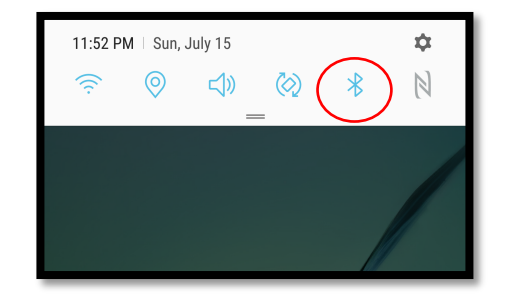

3. Verify that Location Services are turned on. (Settings -> Connections -> Location).

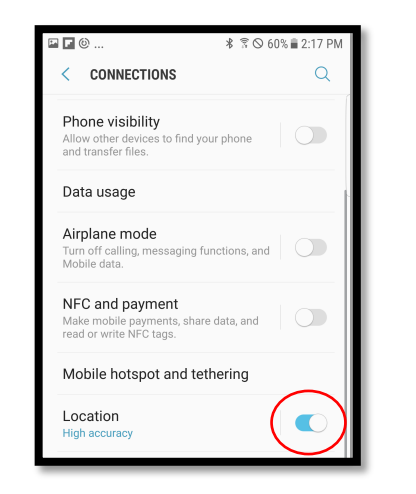

4. Check that the app has Location Permissions (Applications -> Securguard App -> Permissions).

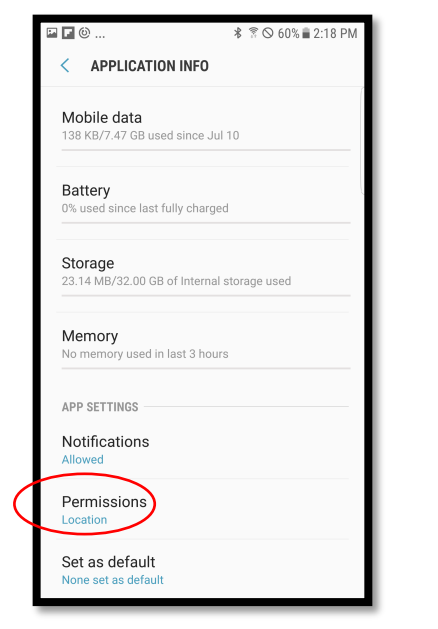

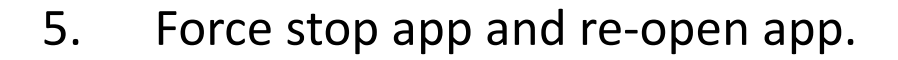

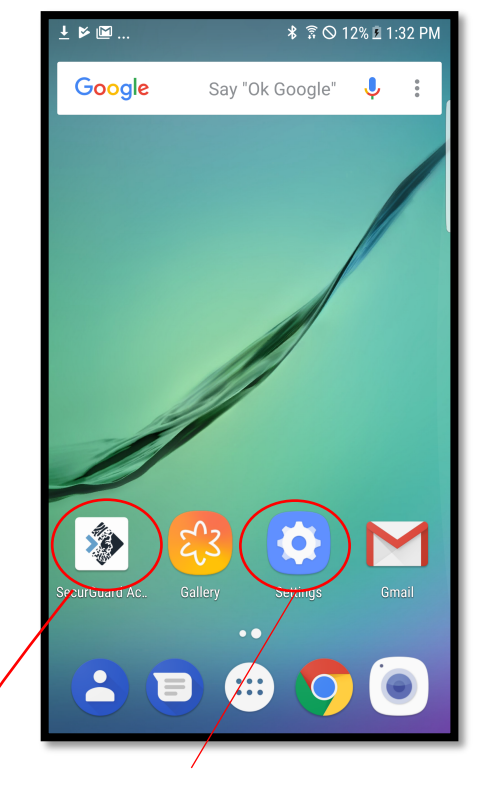

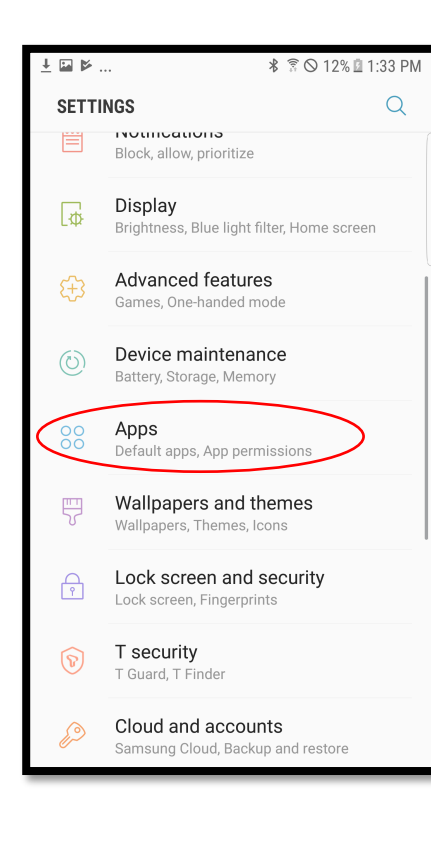

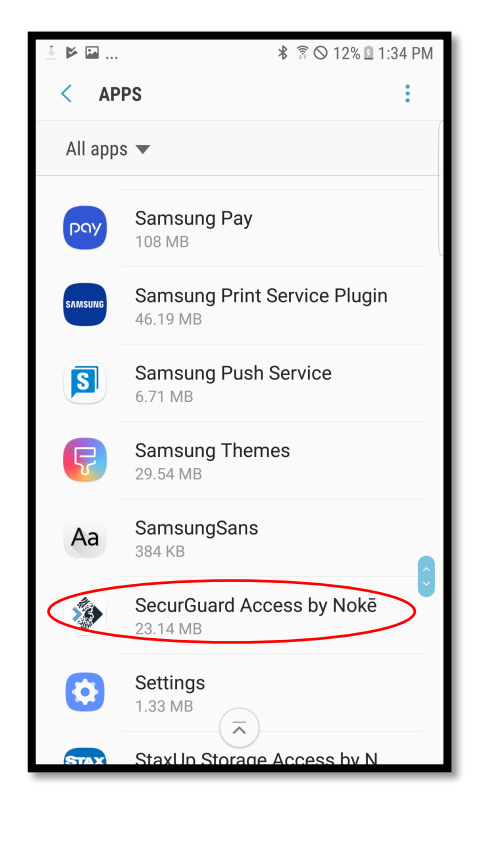

▶ 🖬 🕅 .. \* 🗊 ⊙ 12% 🖬 1:35 PM < APPLICATION INFO SecurGuard Access by Nokē Ś Version 1.8.7 FORCE STOP UNINSTALL **USAGE INFO** Mobile data 191 KB/7.86 GB used since Jul 10 Battery 0% used since last fully charged Storage 23.14 MB/32.00 GB of Internal storage used Memory No memory used in last 3 hours APP SETTINGS Notifications

5.1 From the home page, go to "Settings"

5.2 Select "Apps" 5.3 Click on the app

5.4 Click "Force Stop"

5.5 Re-open app by selecting its icon from the home page

6. Verify that the app is running the latest version.

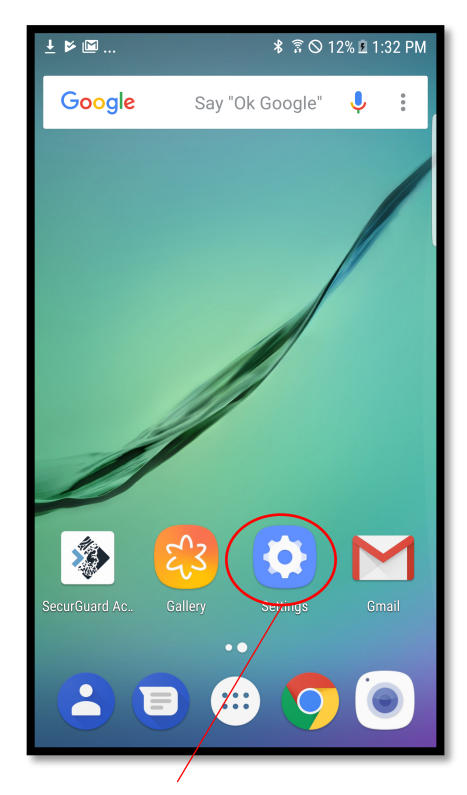

6.1 From the home page, go to "Settings"

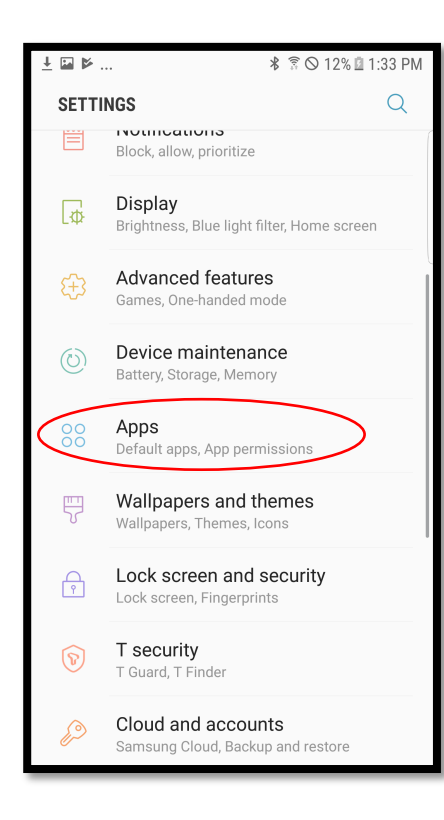

6.2 Select "Apps"

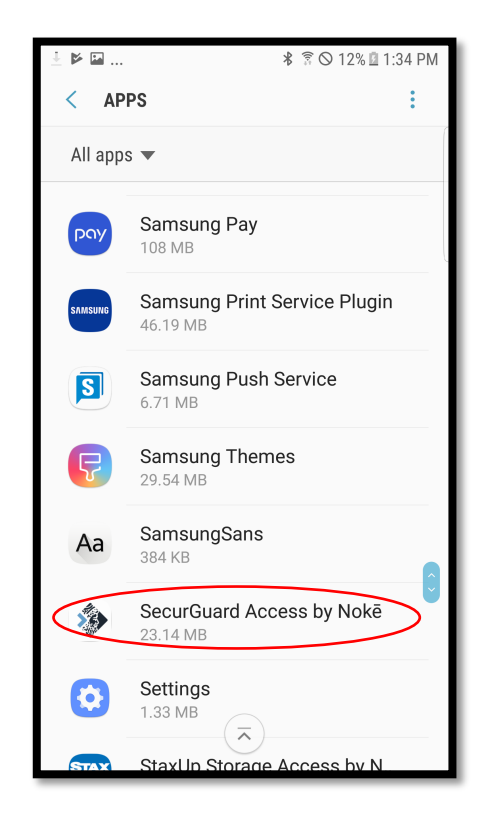

6.3 Click on the app

▶ 🖬 🕅 .. 🗚 🗊 ⊙ 12% 🗳 1:35 PM < APPLICATION INFO SecurGuard Access by Noke Version 1.8.7 UNINSTALL FORCE STOP **USAGE INFO** Mobile data 191 KB/7.86 GB used since Jul 10 Battery 0% used since last fully charged Storage 23.14 MB/32.00 GB of Internal storage used Memory No memory used in last 3 hours APP SETTINGS Notifications

> 6.4 See "Version"

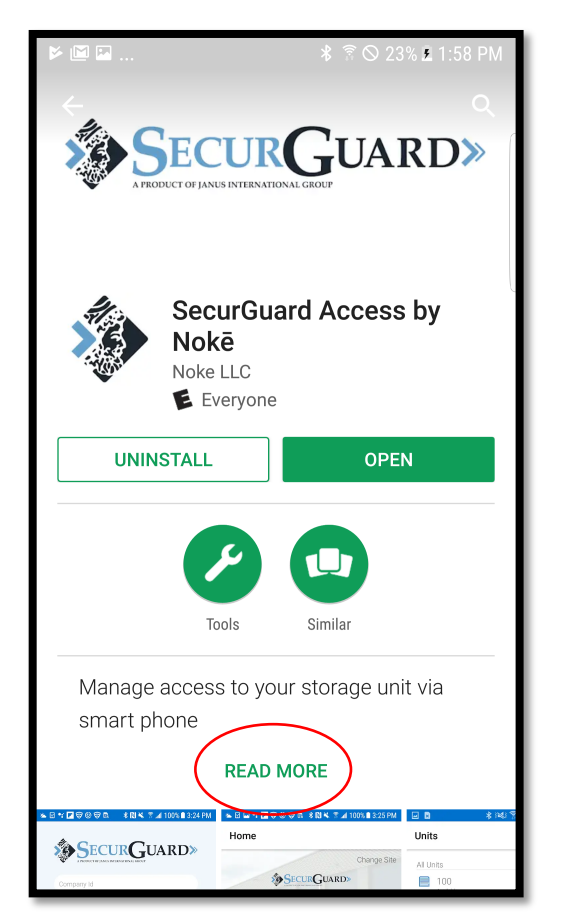

6.5 Search for the app in the Google Play store and click "Read More"

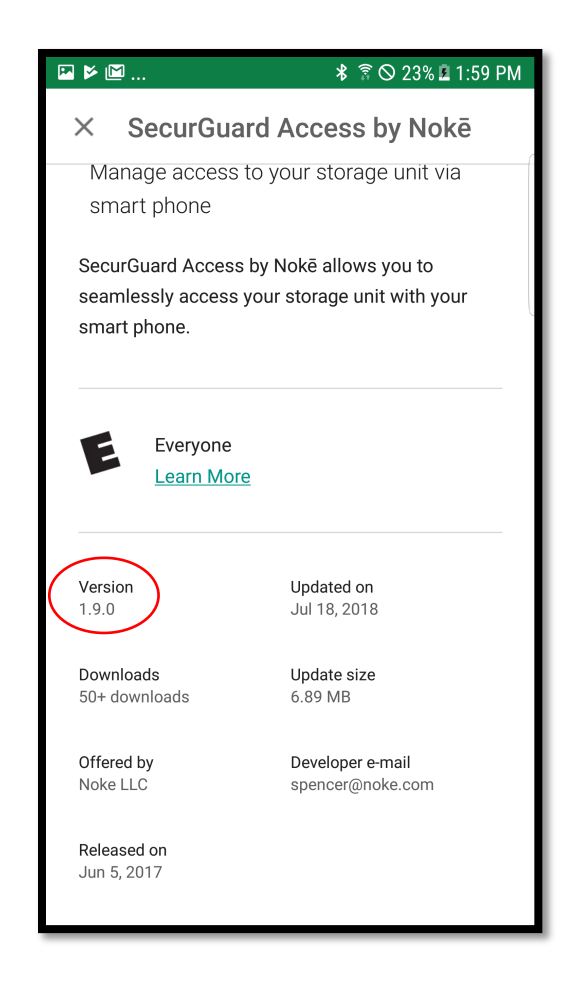

6.6 Check Version number

6.7 If the version number in the app store (step 6.6) does not match the Version number on your app (in step 6.4), you need to update the app. The process for this differs depending on the Android device. 7. Shut down and re-start phone. (Note: the process for this differs depending on the Android device being used)

8. Uninstall and re-install the app.

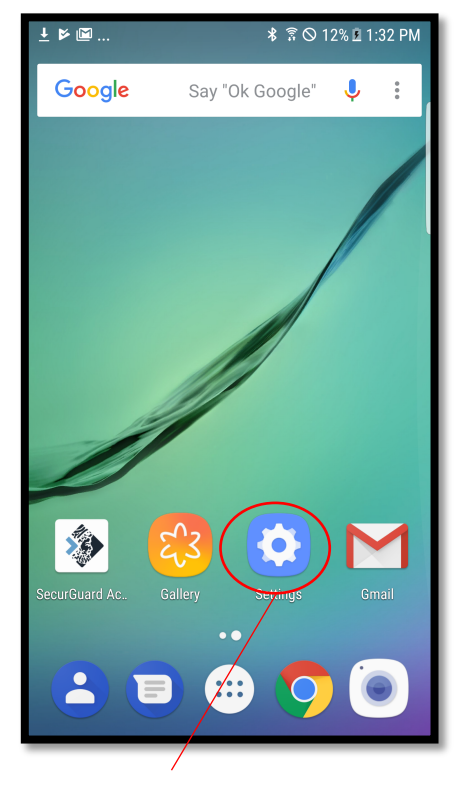

8.1 From the home page, go to "Settings"

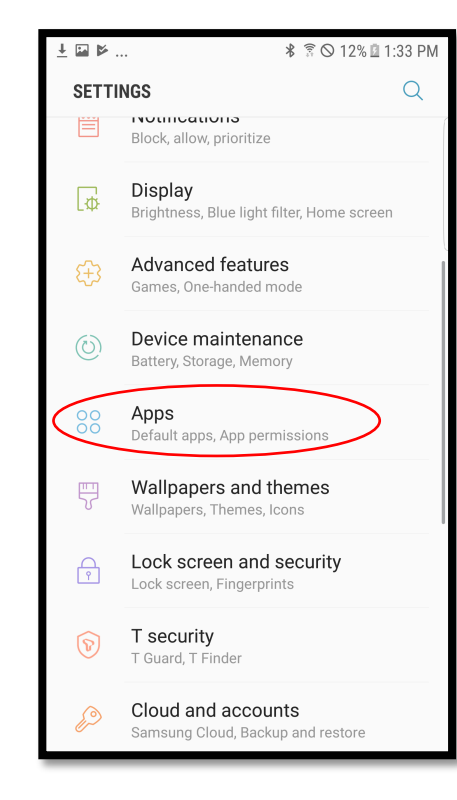

8.2 Select "Apps"

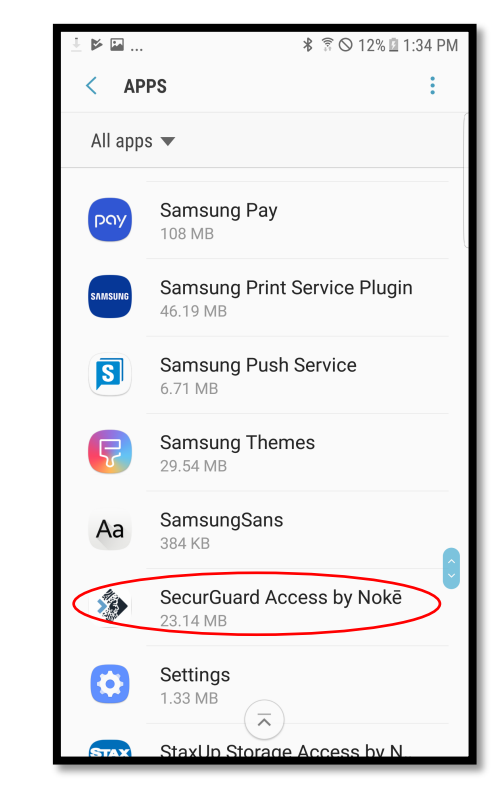

8.3 Click on the app

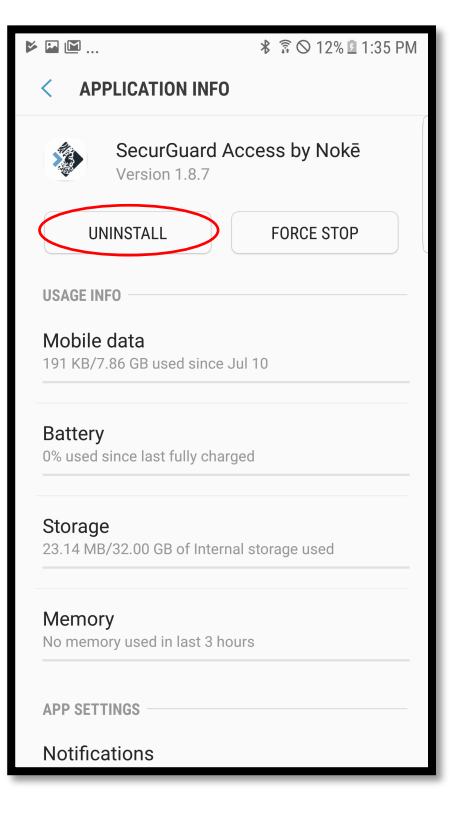

8.4 Click "Uninstall"

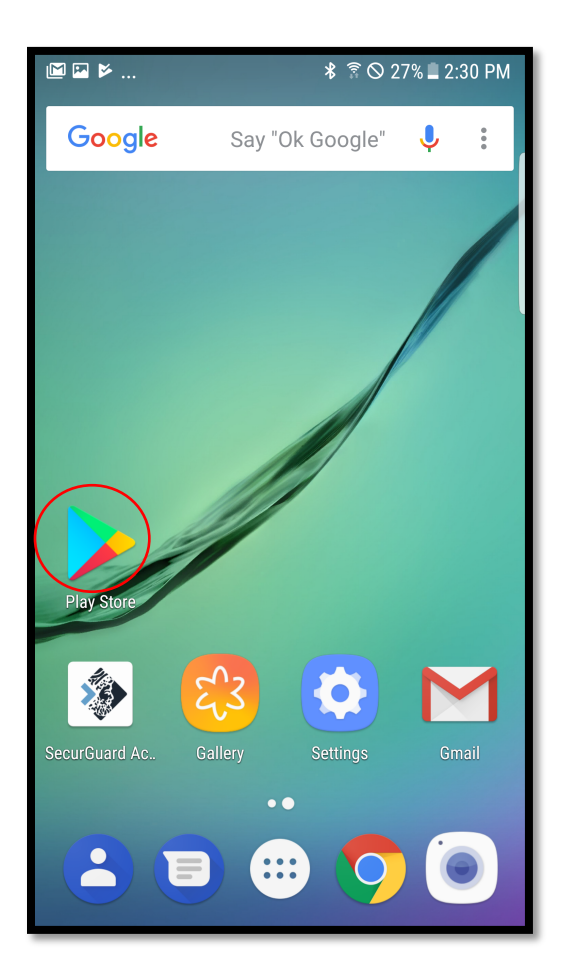

8.5 To re-install the app, go to the Google Play store

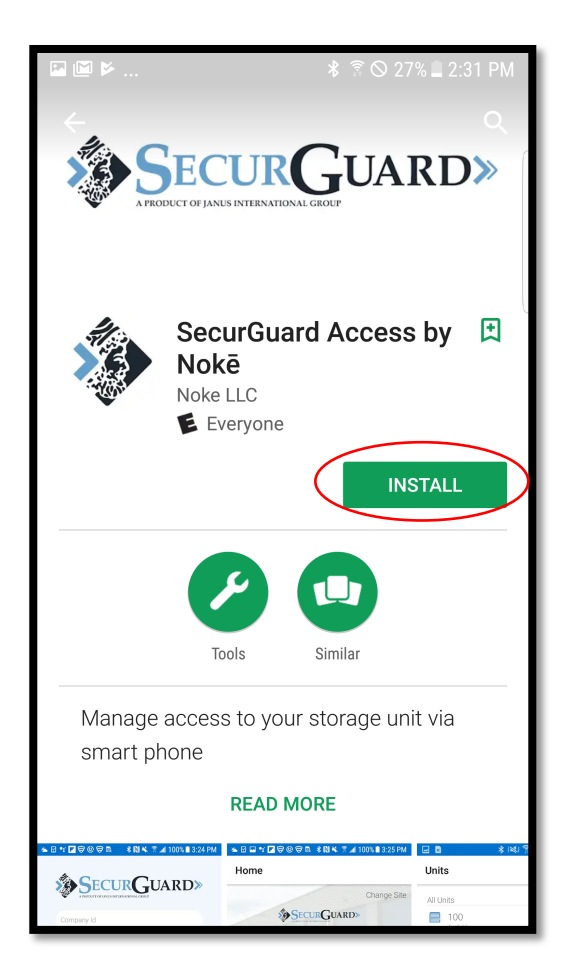

8.6 Search the name of the app and click on the "Install" button **Error message:** "Unable to verify access or you are offline. Please check your internet connection and try again."

Error Codes: A-0, A-1

## **Troubleshooting steps:**

1. Make sure the tenant's smart phone or tablet has cellular or Wi-Fi service. This may require the tenant to move to a location where they can obtain cellular or Wi-Fi service.

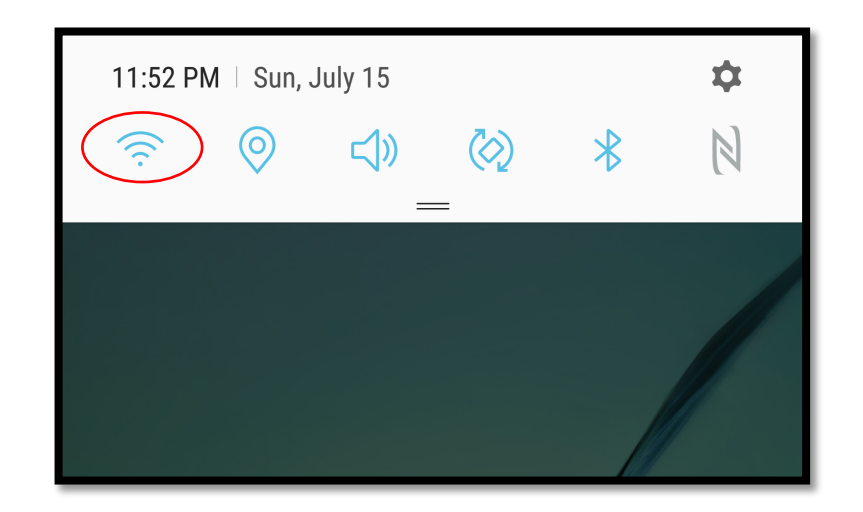

- 2. Check that device has an active internet connection (open a browser and go to a webpage).
- 3. Once cellular or Wi-Fi service is established, click the refresh button in the tenant mobile app.

|           | ⊁ 🗟 🛇 98% 🛢 5:45 PM                                           |
|-----------|---------------------------------------------------------------|
| Home      |                                                               |
| 1         | SecurGuard»                                                   |
|           | Smart Storage Facility   123 Main Street, CA   (123) 456–7890 |
|           | MAKE PAYMENT                                                  |
| Main Gate | N107                                                          |
| ♠ 🗐       |                                                               |

# 4. Log out and log back in.

|            | ⊁ 🔋 🛇 98% 🛢 5:45 PM                    |   | M 🖬 🗖 🔧 🗟 🛇               |
|------------|----------------------------------------|---|---------------------------|
| Home       |                                        |   | Settings                  |
|            |                                        |   | Account                   |
| S S        |                                        |   | Change Password           |
| Sma<br>123 | rt Storage Facility<br>Main Street, CA |   | About                     |
| (1         | 23) 456-7890                           |   | Support                   |
|            |                                        |   | Make Payment              |
| Main Gate  | N107                                   |   | Logout                    |
|            |                                        |   | SecurGuard Access by Noke |
|            |                                        | 2 |                           |

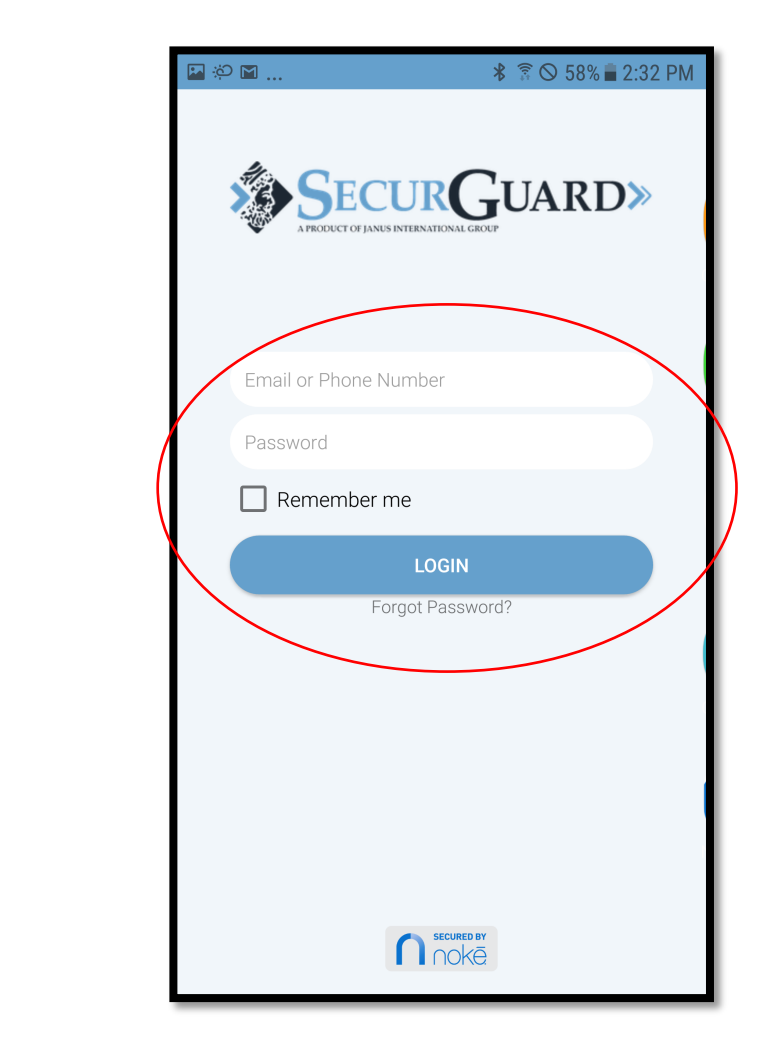

If the error remains after following these steps, please call 770-456-6666 or email SGCS@janusintl.com and provide the following: facility name, tenant name, tenant phone number (or email address), unit number, and a brief explanation of the issue or error code. 13

⊁ 🗊 🛇 59% 🖥 2:29 PM

**Error message:** "Your password was not changed. Please try again. Ensure password is at least 8 characters long."

Error Codes: S-3, S-23, S-77

## **Troubleshooting steps:**

- 1. Verify that the user's password is at least 8 characters long. Note that passwords may contain upper and lowercase letters and special characters, but must be entered exactly as they were setup.
- 2. Follow General Troubleshooting steps and try again.

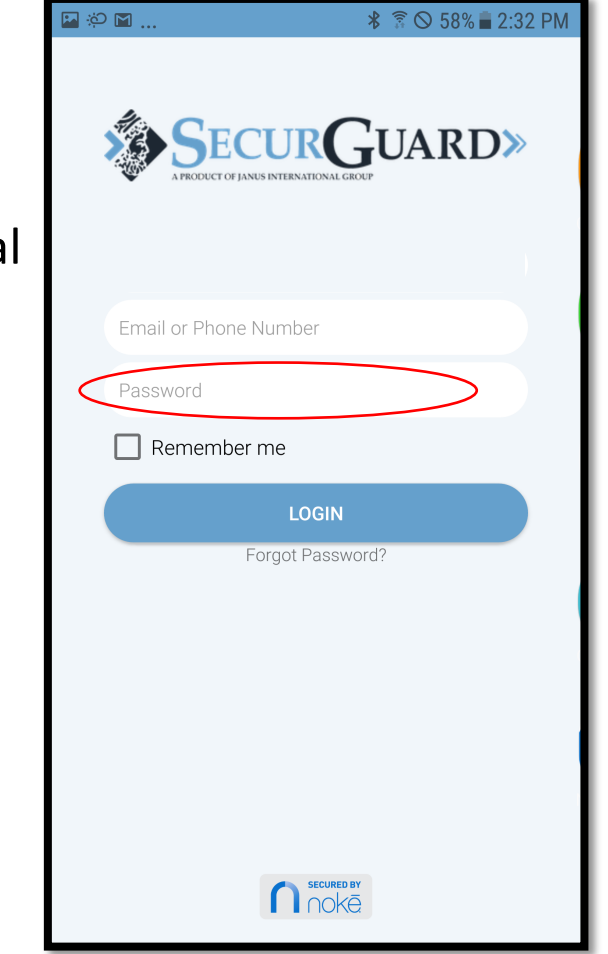

If the error remains after following these steps, please call 770-456-6666 or email SGCS@janusintl.com and provide the following: facility name, tenant name, tenant phone number (or email address), unit number, and a brief explanation of the issue or error code. Error message: "Your login has expired. Please logout and log back in."

#### **Error Code:** S-9 **Troubleshooting steps:**

1. Log out and log back in. Note that passwords may contain upper and lowercase letters and special characters, but must be entered exactly as they were setup.

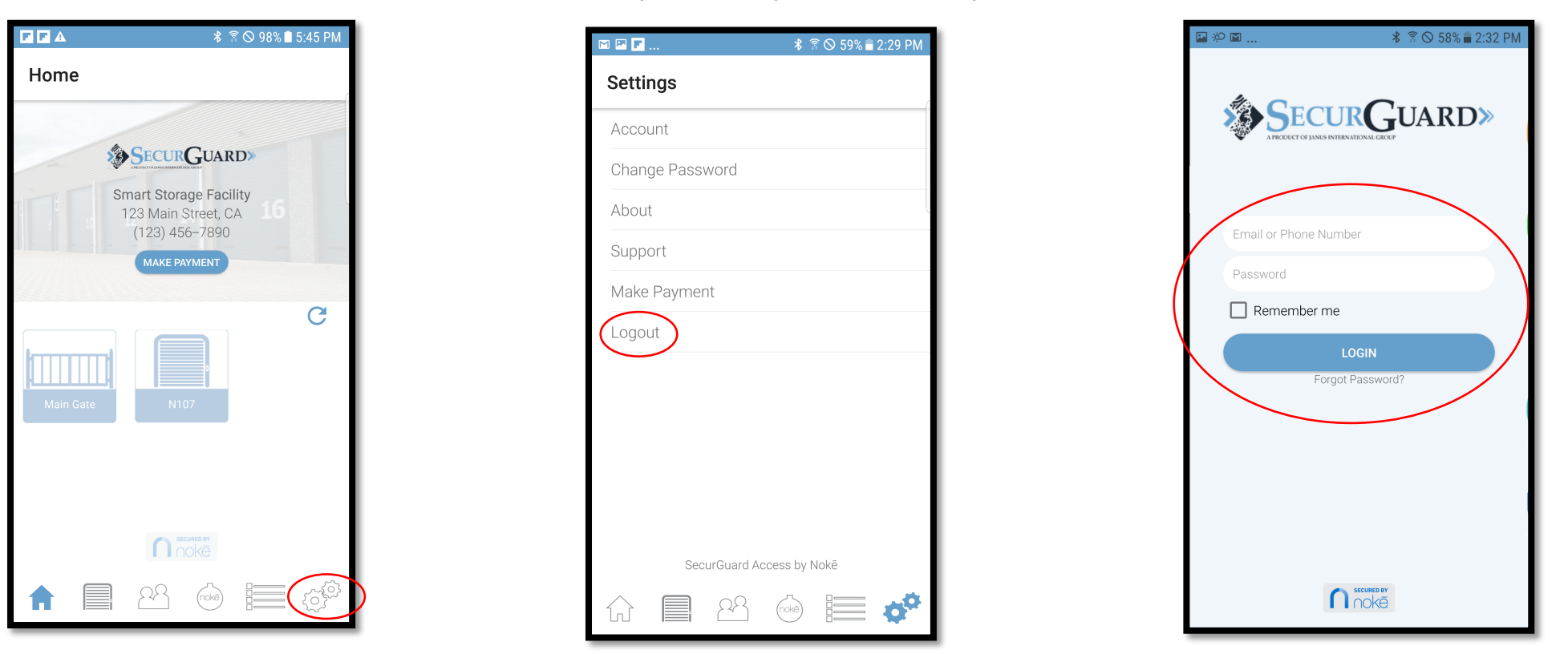

If the error remains after following these steps, please call 770-456-6666 or email SGCS@janusintl.com and provide the following: facility name, tenant name, tenant phone number (or email address), unit number, and a brief explanation of the issue or error code.

**Error message:** "The email, phone number, or password is incorrect. Please check and try again." **Error Codes:** S-7, S-8, S-25, S-48, S-78, S-84

#### **Troubleshooting steps:**

- 1. Make sure the tenant's smart phone or tablet has cellular or Wi-Fi service. This may require the tenant to move to a location where they can obtain cellular or Wi-Fi service.
- 2. Check that password was entered exactly as it was setup. Note that passwords may contain upper and lowercase letters and special characters.
- 3. Go through the "Forgot Password" steps.

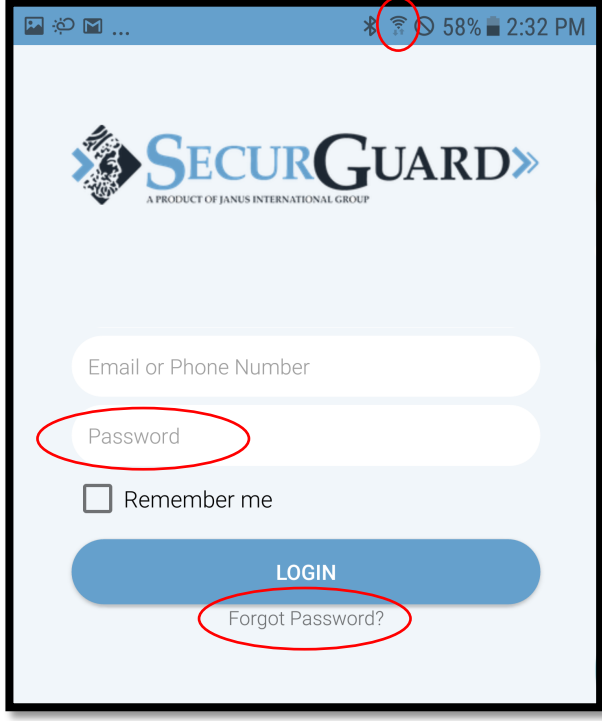

3. Verify that the tenant has been assigned a unit (via the web portal).

| $\leftarrow$ $\rightarrow$ C $\triangleq$ Secure   https://janus.noke.com/activity/users/5003 $\frown$ $\checkmark$ $\boxdot$ |          |               |           |                                               |  |
|----------------------------------------------------------------------------------------------------|----------|---------------|-----------|-----------------------------------------------|--|
| Apps 🗎 Noke                                                                                                    |          |               |           |                                               |  |
| SECURGUARD»                                                                                                    | Activity |               |           | Refresh                                       |  |
| Smart Storage Facility                                                                                                    |          |               |           | x John Doe Select Filter →                    |  |
| Smart Units                                                                                                    | User     | Action        | Unit Name | Activity Date                                 |  |
| Manual Units                                                                                                    | John Doe | Shared        | N107      | Jun 26, 2018 1:52 PM - Jun 26, 2018 1:52 PM   |  |
| (                                                                                                    | John Doe | Assigned unit | N107      | Jun 26, 2018 1:25 PM - Jun 26, 2018 1:25 PM   |  |
| 23 Tenants                                                                                                    | John Doe | Motion        | N107      | Apr 25, 2017 10:16 AM - Apr 25, 2017 10:16 AM |  |
| o <sup>o</sup> Assign Unit                                                                                                    | John Doe | Locked        | N107      | Apr 24, 2017 4:27 PM - Apr 24, 2017 4:27 PM   |  |
| E Activity                                                                                                    | John Doe | Opened        | N107      | Apr 24, 2017 4:27 PM - Apr 24, 2017 4:27 PM   |  |
| - Activity                                                                                                    | John Doe | Unlocked      | N107      | Apr 24, 2017 4:27 PM - Apr 24, 2017 4:27 PM   |  |
| Gates                                                                                                    | John Doe | Motion        | N107      | Apr 20, 2017 11:49 AM                         |  |
| 😏 Sync Logs                                                                                                    | John Doe | Locked        | N107      | Apr 24, 2017 4:23 PM - Apr 24, 2017 4:23 PM   |  |
| 🗖 Managa Sita                                                                                                    | John Doe | Opened        | N107      | Apr 24, 2017 4:23 PM - Apr 24, 2017 4:23 PM   |  |
|                                                                                                    | John Doe | Unlocked      | N107      | Apr 24, 2017 4:21 PM                          |  |
| 🔁 Logout                                                                                                    | John Doe | Motion        | N107      | Apr 24, 2017 4:21 PM                          |  |
| Site Manager                                                                                                    | John Doe | Locked        | N107      | Apr 24, 2017 4:21 PM - Apr 24, 2017 4:21 PM   |  |
|                                                                                                    | John Doe | Opened        | N107      | Apr 24, 2017 4:21 PM - Apr 24, 2017 4:21 PM   |  |
|                                                                                                    | John Doe | Unlocked      | N107      | Apr 24, 2017 4:21 PM - Apr 24, 2017 4:21 PM   |  |
| SecurGuard Access                                                                                                    | John Doe | Motion        | N107      | Apr 24, 2017 4:21 PM - Apr 24, 2017 4:21 PM   |  |
| Version 2.0.2                                                                                                    |          |               | (1)       |                                               |  |

If the error remains after following these steps, please call 770-456-6666 or email SGCS@janusintl.com and provide the following: facility name, tenant name, tenant phone number (or email address), unit number, and a brief explanation of the issue or error code.

**Error message:** "Access not approved at this time. Please contact the site manager or the support number." **Error Codes:** S-11, S-22, S-56, S-65

#### **Troubleshooting steps:**

1. Check that the unit is assigned to the user.

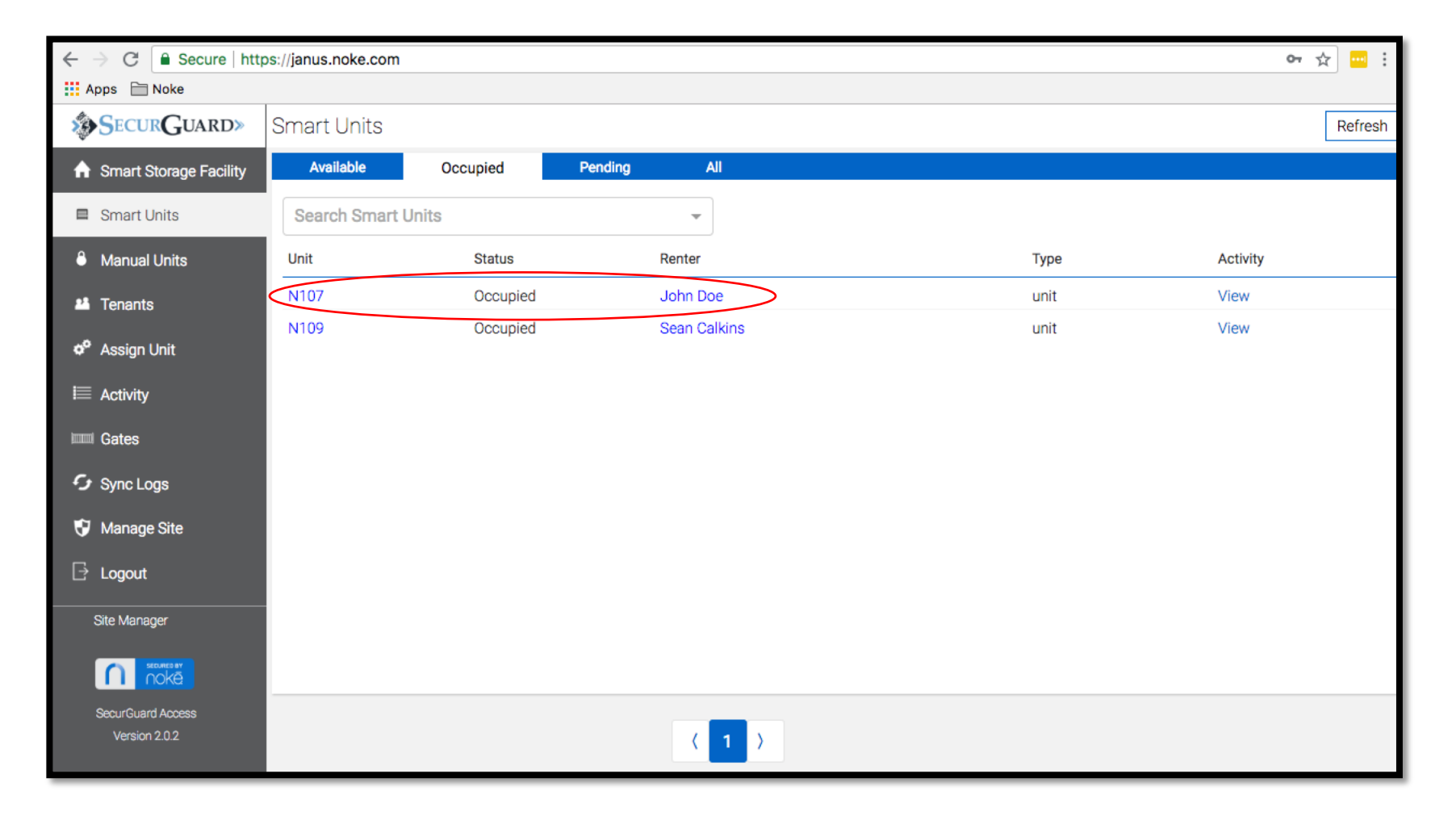

2. Verify that the tenant is logged in to the correct account.

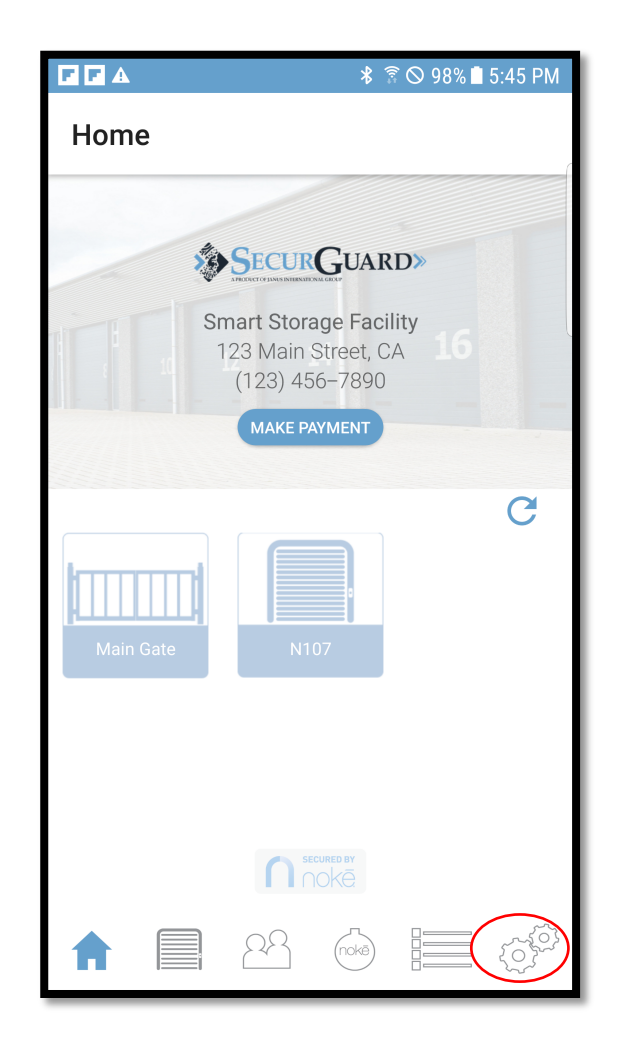

| M 🔤 🗾            | 🔻 🗟 🛇 59% 🖥 2:29 PM |
|------------------|---------------------|
| Settings         |                     |
| Account          |                     |
| Change Password  |                     |
| About            |                     |
| Support          |                     |
| Make Payment     |                     |
| Logout           |                     |
|                  |                     |
|                  |                     |
|                  |                     |
|                  |                     |
|                  |                     |
| SecurGuard Acces | s by Nokē           |
|                  |                     |
|                  |                     |

- 3. If the user is attempting to unlock a gate, check that they are unlocking during gate hours OR have 24hour access.
- 4. If all those things are correct and the issue remains, contact support by calling 770-456-6666 or emailing SGCS@janusintl.com and provide the following: facility name, tenant name, tenant phone number (or email address), unit number, and a brief explanation of the issue or error code.

**Error message:** "There is a problem with your key. Please contact the site manager or the support number."

# Error Codes: L-61, L-62, L-63, L-65, L-FF

#### **Troubleshooting steps:**

1. Contact support by calling 770-456-6666 or emailing SGCS@janusintl.com and provide the following: facility name, tenant name, tenant phone number (or email address), unit number, and a brief explanation of the issue or error code.

# **Error message:** "Unable to verify access. Please check your internet connection and try again." **Error Codes:** A-0, A-1

# **Troubleshooting steps:**

1. Make sure the tenant's smart phone or tablet has cellular or Wi-Fi service. This may require the tenant to move to a location where they can obtain cellular or Wi-Fi service.

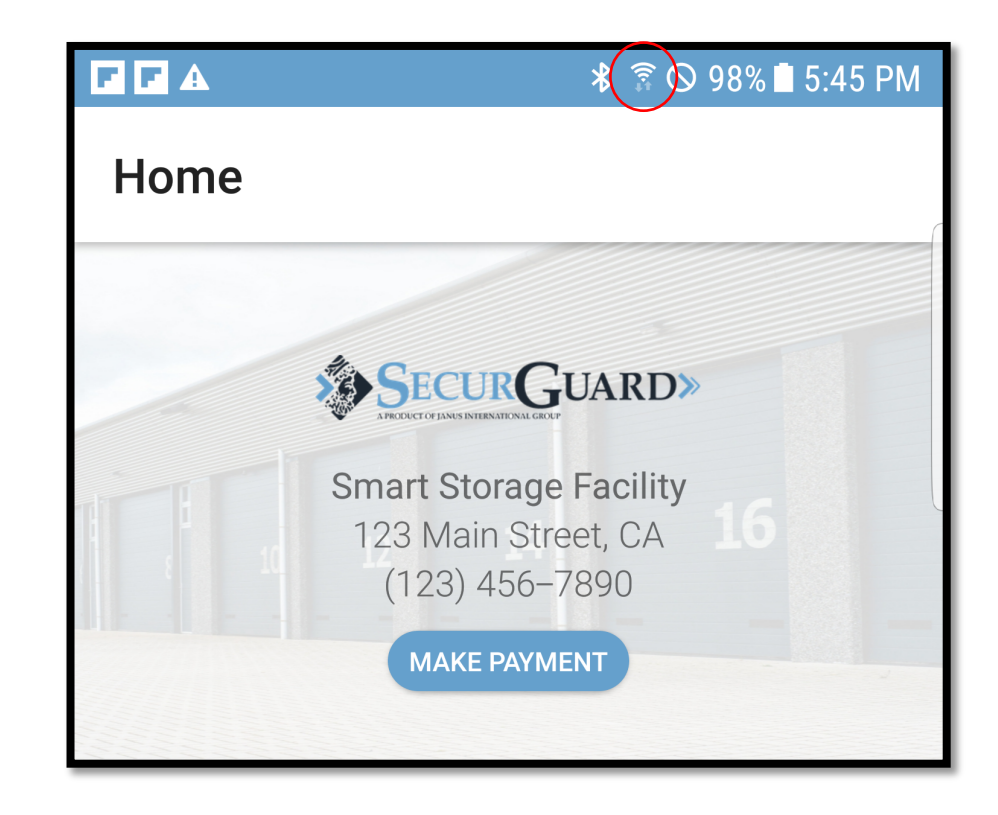

- 2. Check that device has an active internet connection (open a browser and go to a webpage).
- 3. Once cellular or Wi-Fi service is established, click the refresh button in the tenant mobile app.

|           | ⊁ 🗟 🛇 98% 🛢 5:45 PM                                           |
|-----------|---------------------------------------------------------------|
| Home      |                                                               |
| 1         | SecurGuard»                                                   |
|           | Smart Storage Facility   123 Main Street, CA   (123) 456–7890 |
|           | MAKE PAYMENT                                                  |
| Main Gate | N107                                                          |
| ♠ 🗐       |                                                               |

# 4. Log out and log back in.

|                        | ⊀ ি ি © 98% 🖬 5:45 PM               |   | M 🖂 🔽           | * ≅ ⊘          |
|------------------------|-------------------------------------|---|-----------------|----------------|
| Home                   |                                     |   | Settings        |                |
| *                      |                                     |   | Account         |                |
| SEC.                   |                                     |   | Change Password |                |
| Smart<br>123 N<br>(12) | Storage Facility<br>Main Street, CA |   | About           |                |
| (12)                   | AKE PAYMENT                         |   | Support         |                |
|                        |                                     |   | Make Payment    |                |
| Main Gate              | N107                                |   | Logout          |                |
|                        |                                     |   | SecurGuard.     | Access by Nokē |
|                        |                                     | ) |                 |                |

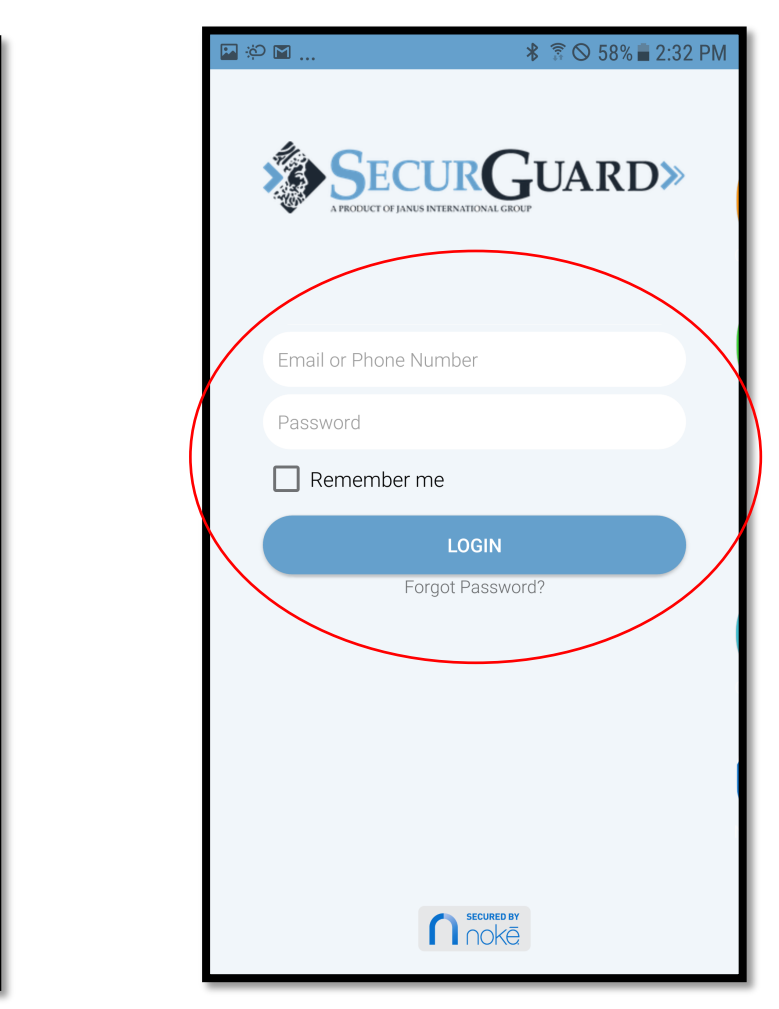

If the error remains after following these steps, please call 770-456-6666 or email SGCS@janusintl.com and provide the following: facility name, tenant name, tenant phone number (or email address), unit number, and a brief explanation of the issue or error code.

Ŝ S 59% ■ 2:29 PI

0

# **Error message:** "Unable to connect to server or you are offline. Please check your internet connection." **Error Codes:** A-0, A-1

# **Troubleshooting steps:**

1. Make sure the tenant's smart phone or tablet has cellular or Wi-Fi service. This may require the tenant to move to a location where they can obtain cellular or Wi-Fi service.

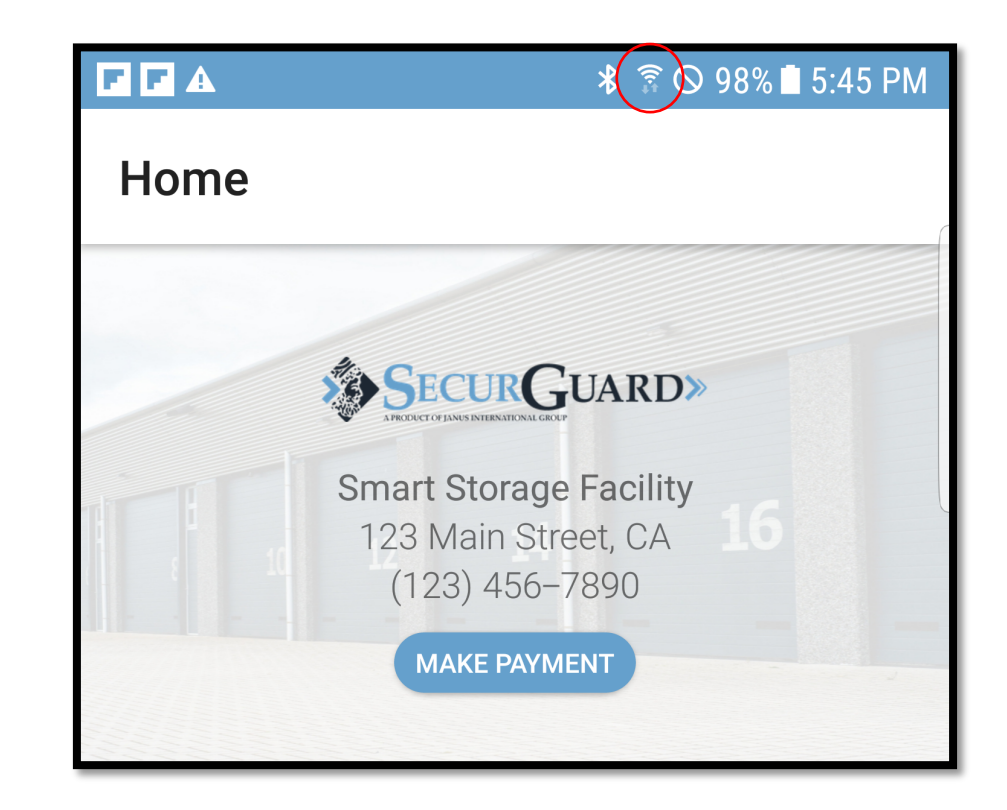

- 2. Check that device has an active internet connection (open a browser and go to a webpage).
- 3. Once cellular or Wi-Fi service is established, click the refresh button in the tenant mobile app.

|           | ⊁ 🗟 🛇 98% 🛢 5:45 PM                                           |
|-----------|---------------------------------------------------------------|
| Home      |                                                               |
| 1         | SecurGuard»                                                   |
|           | Smart Storage Facility   123 Main Street, CA   (123) 456–7890 |
|           | MAKE PAYMENT                                                  |
| Main Gate | N107                                                          |
| ♠ 🗐       |                                                               |

# 4. Log out and log back in.

|                           | ≸ 🛜 🛇 98% 🛢 5:45 PM                  | M 🖬 🗖 😽 1            | ি 🛇  |
|---------------------------|--------------------------------------|----------------------|------|
| Home                      |                                      | Settings             |      |
| * 0                       |                                      | Account              |      |
| SEC.                      |                                      | Change Password      |      |
| Smart S<br>123 Ma<br>(123 | torage Facility<br>ain Street, CA 16 | About                |      |
| MAI                       |                                      | Support              |      |
|                           |                                      | Make Payment         |      |
| Main Gate                 | N107                                 | Logout               |      |
| ſ                         | SECURED BY<br>NOKE                   | SecurGuard Access by | Nokē |
| <b>1 2</b>                |                                      |                      |      |

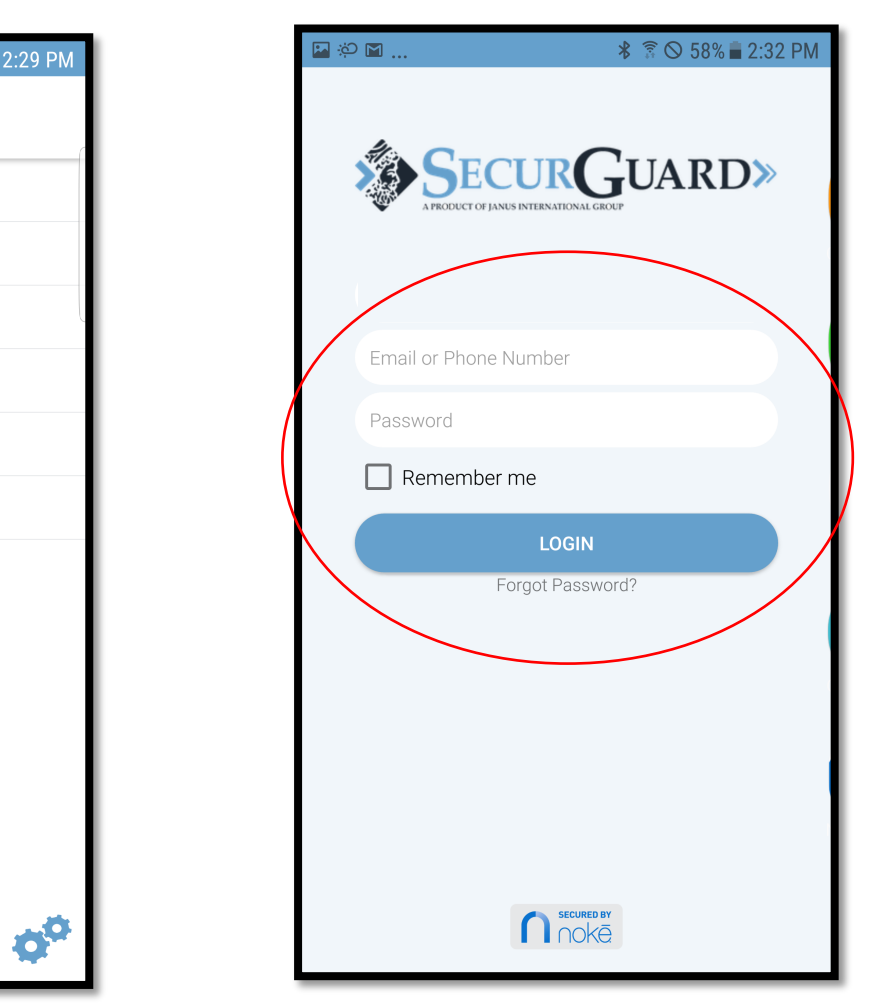

If the error remains after following these steps, please call 770-456-6666 or email SGCS@janusintl.com and provide the following: facility name, tenant name, tenant phone number (or email address), unit number, and a brief explanation of the issue or error code.

Ŝ S 59% ■ 2:29 PI

# **Error message:** "Location services must be enabled. Please enable and try again." **Error Code:** A-4

# **Troubleshooting steps:**

1. Enable location services.

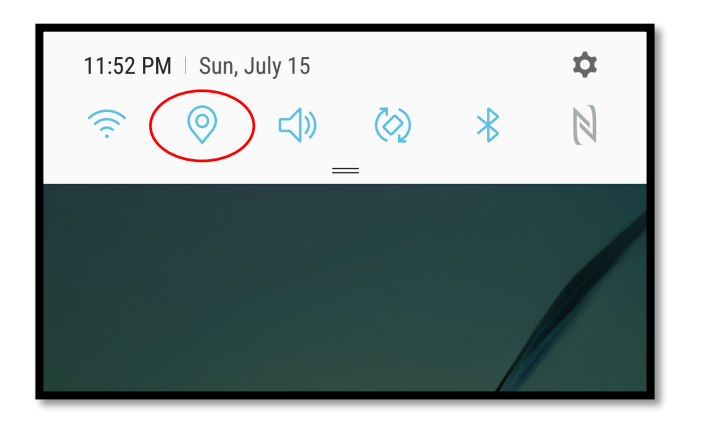

2. If error message remains, restart the app.

If the error remains after following these steps, please call 770-456-6666 or email SGCS@janusintl.com and provide the following: facility name, tenant name, tenant phone number (or email address), unit number, and a brief explanation of the issue or error code.

**Error message:** "Unable to complete fob sync. Please try again and/or contact the site manager or the support number."

Error Codes: S-29, S-38, S-40, S-42, S-44

#### Troubleshooting steps:

- 1. Contact support by calling 770-456-6666 or emailing SGCS@janusintl.com to see if the fob was added to other accounts previously. Please provide the following: facility name, tenant name, tenant phone number (or email address), unit number, and a brief explanation of the issue or error code.
- 1. Short term: Use a new fob.
- 2. Long term: Send fob to Noke for troubleshooting and recovery.

**Error message:** "Your account is past due. Please make a payment to gain access." **Error Code:** S-85

#### **Troubleshooting steps:**

- 1. Have the tenant make a payment.
- 2. Sync PMS in the web portal.

| $\leftrightarrow$ $\rightarrow$ $\bigcirc$ $\bigcirc$ Secure   http://www.secure.com/action/optical/action/optical/act | tps://janus.noke.com |          |             |      | ☆ :     |
|----------------------------------------------------------------------------------------------------|----------------------|----------|-------------|------|---------|
| Apps 📄 Noke                                                                                                    |                      |          |             |      |         |
| SECURGUARD»                                                                                                    | Smart Units          |          |             |      | Refresh |
| Smart Storage Facility                                                                                                    | Available            | Occupied | Pending All |      |         |
| Smart Units                                                                                                    | Search Smart         | Units    | -           |      |         |
| 8 Manual Units                                                                                                    | Unit                 |          | Status      | Туре |         |
| 1 Isers                                                                                                    | N100                 |          | Available   | unit |         |
|                                                                                                    | N101                 |          | Available   | unit |         |
| o <sup>o</sup> Assign Unit                                                                                                    | N102                 |          | Available   | unit |         |
| E Activity                                                                                                    | N103                 |          | Available   | unit |         |
| i nounty                                                                                                    | N104                 |          | Available   | unit |         |
| Entries                                                                                                    | N105                 |          | Available   | unit |         |
| Svnc PMS                                                                                                    | N106                 |          | Available   | unit |         |
|                                                                                                    | N108                 |          | Available   | unit |         |
| Sync Logs                                                                                                    |                      |          |             |      |         |
| 😯 Manage Site                                                                                                    |                      |          |             |      |         |
| 🕒 Logout                                                                                                    |                      |          |             |      |         |
| SecurGuard Access<br>Version 2.0.2                                                                                                    |                      |          | (1)         |      |         |

- 3. Click the refresh button in the tenant mobile app.
- 4. Have tenant attempt to unlock unit again.

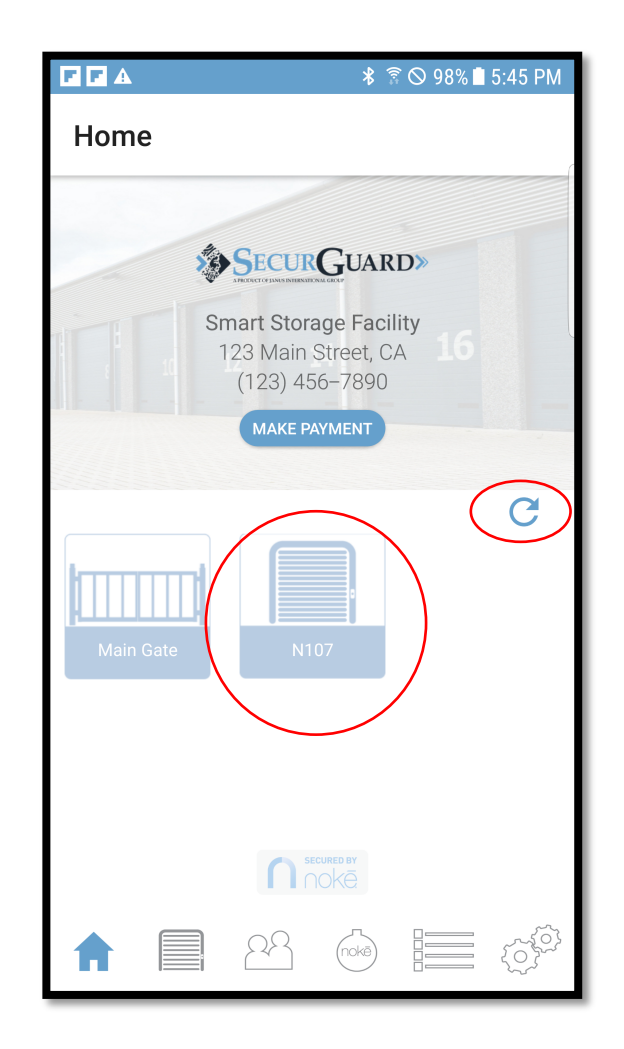

If the error remains after following these steps, please call 770-456-6666 or email SGCS@janusintl.com and provide the following: facility name, tenant name, tenant phone number (or email address), unit number, and a brief explanation of the issue or error code.

## **Error message:** "This unit is occupied. Contact your administrator for details." **Error Code:** A-9 **Troubleshooting steps:**

- 1. Check that unit is available.
- 2. If the unit should be available but is currently assigned to a tenant, sync with PMS system.

| ← → C<br>Secure   https://janus.noke.com |              |                 |           |      |  |  |  |  |  |  |
|------------------------------------------|--------------|-----------------|-----------|------|--|--|--|--|--|--|
| Apps 🗎 Noke                              |              |                 |           |      |  |  |  |  |  |  |
| SECURGUARD»                              | Smart Units  |                 |           |      |  |  |  |  |  |  |
| Smart Storage Facility                   | Available    | Occupied Pendin | g All     |      |  |  |  |  |  |  |
| Smart Units                              | Search Smart | Jnits           | -         |      |  |  |  |  |  |  |
| Annual Units                             | Unit         |                 | Status    | Туре |  |  |  |  |  |  |
| 😃 Users                                  | N100         |                 | Available | unit |  |  |  |  |  |  |
|                                          | N101         |                 | Available | unit |  |  |  |  |  |  |
| o <sup>o</sup> Assign Unit               | N102         |                 | Available | unit |  |  |  |  |  |  |
| 🔲 A antinita                             | N103         |                 | Available | unit |  |  |  |  |  |  |
| - Activity                               | N104         |                 | Available | unit |  |  |  |  |  |  |
| Entries                                  | N105         |                 | Available | unit |  |  |  |  |  |  |
|                                          | N106         |                 | Available | unit |  |  |  |  |  |  |
| -J Sync PMIS                             | N108         |                 | Available | unit |  |  |  |  |  |  |
| Sync Logs                                |              |                 |           |      |  |  |  |  |  |  |
| 🕏 Manage Site                            |              |                 |           |      |  |  |  |  |  |  |
| 🕒 Logout                                 |              |                 |           |      |  |  |  |  |  |  |
| SecurGuard Access<br>Version 2.0.2       |              |                 | (1)       |      |  |  |  |  |  |  |

#### 3. Change status manually through the web portal.

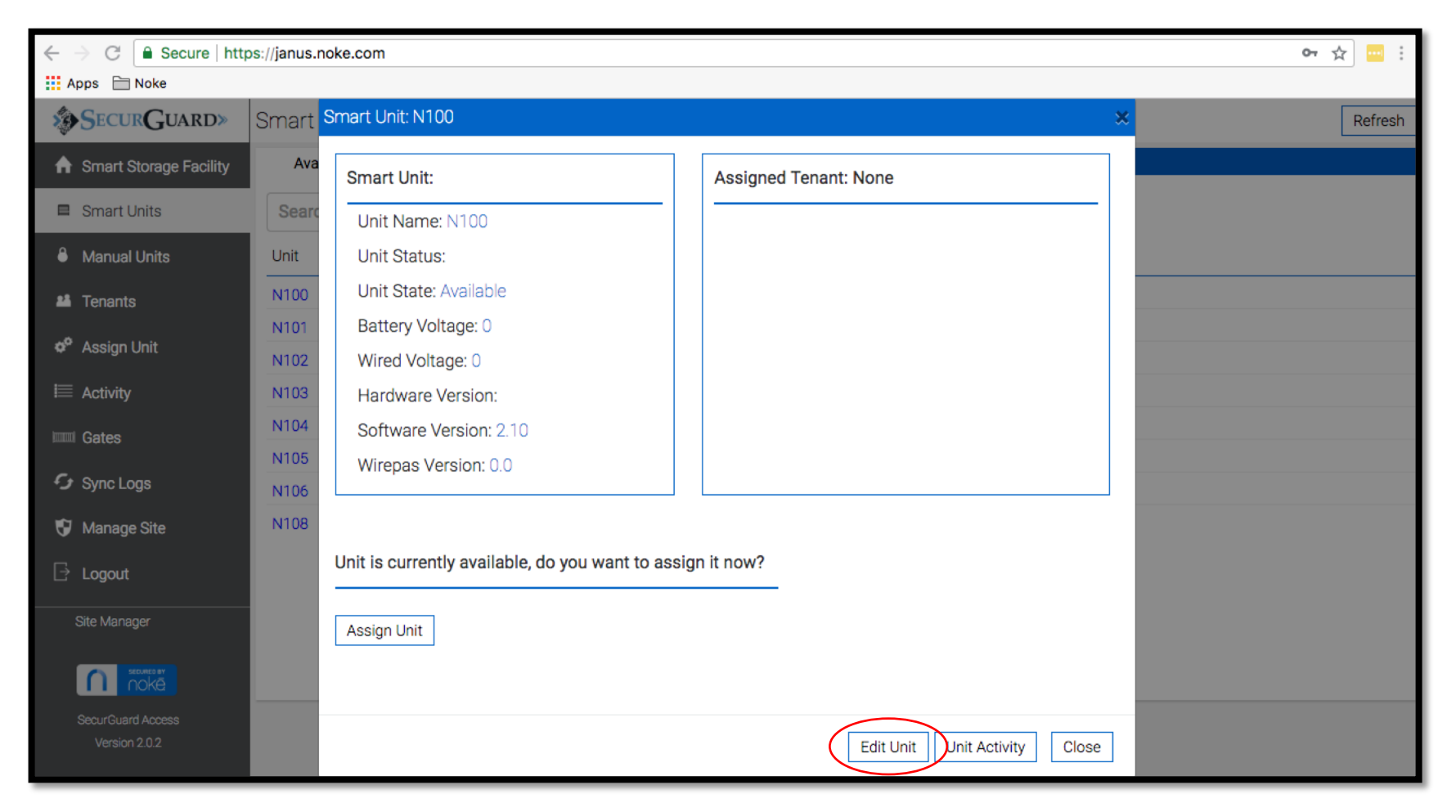

If the error remains after following these steps, please call 770-456-6666 or email SGCS@janusintl.com and provide the following: facility name, tenant name, tenant phone number (or email address), unit number, and a brief explanation of the issue or error code. **Issue:** The unit does not show in the app (button is not visible).

#### **Troubleshooting steps:**

1. Verify that the unit is assigned to the user in the web portal.

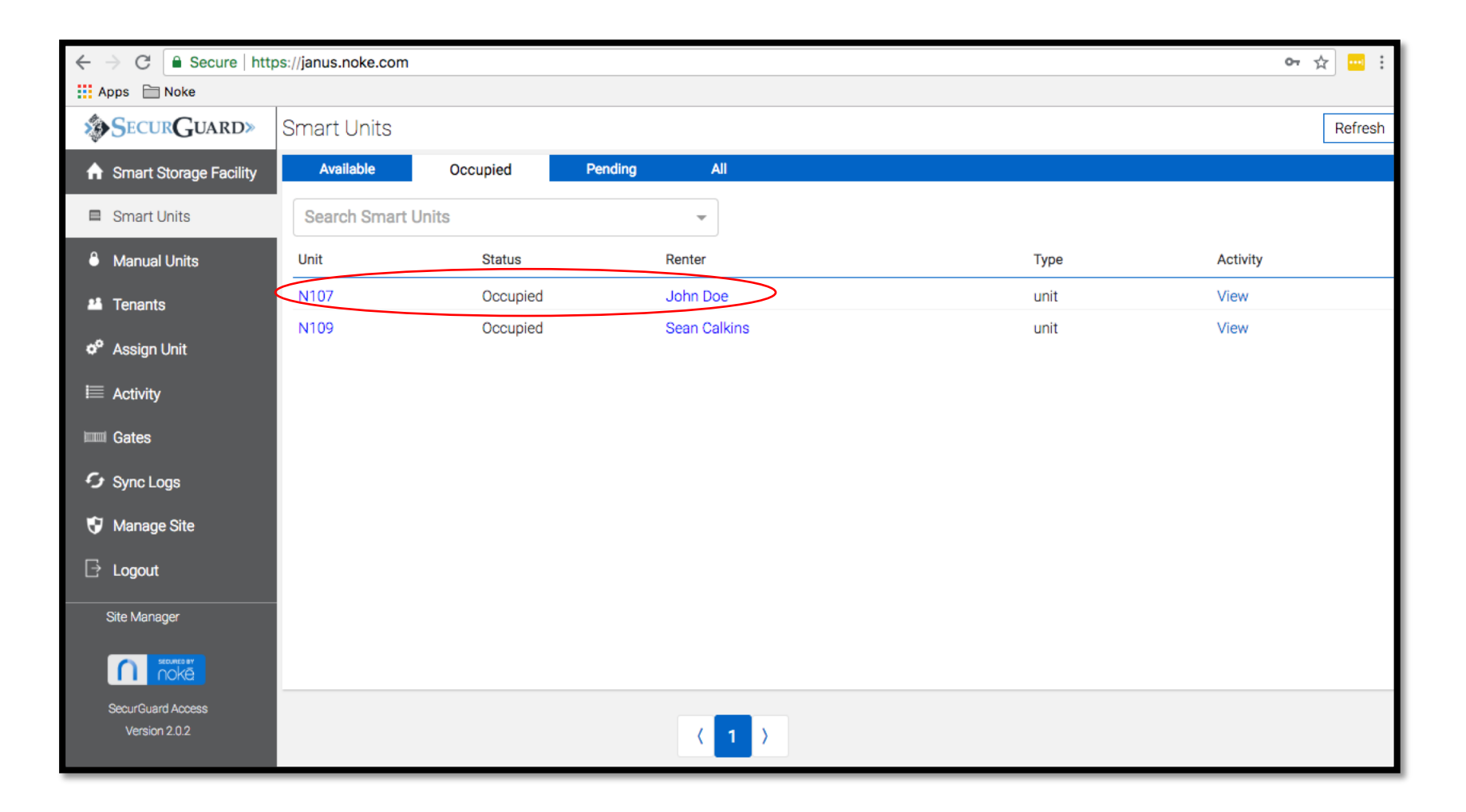

#### 2. Refresh and check again.

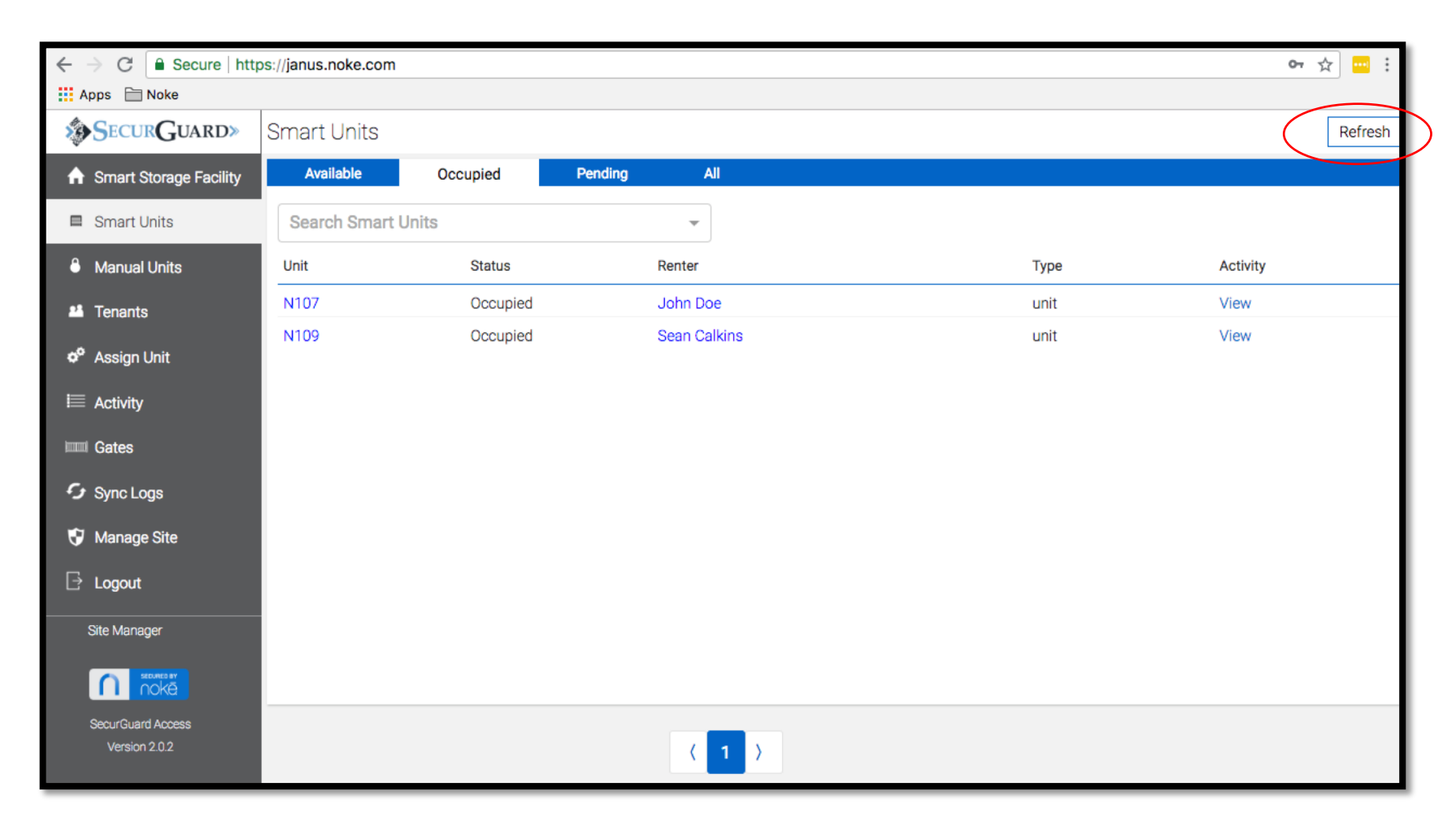

3. Check that the user is logging in with the correct phone number. The phone number SHOULD NOT contain any parentheses, dashes, or spaces.

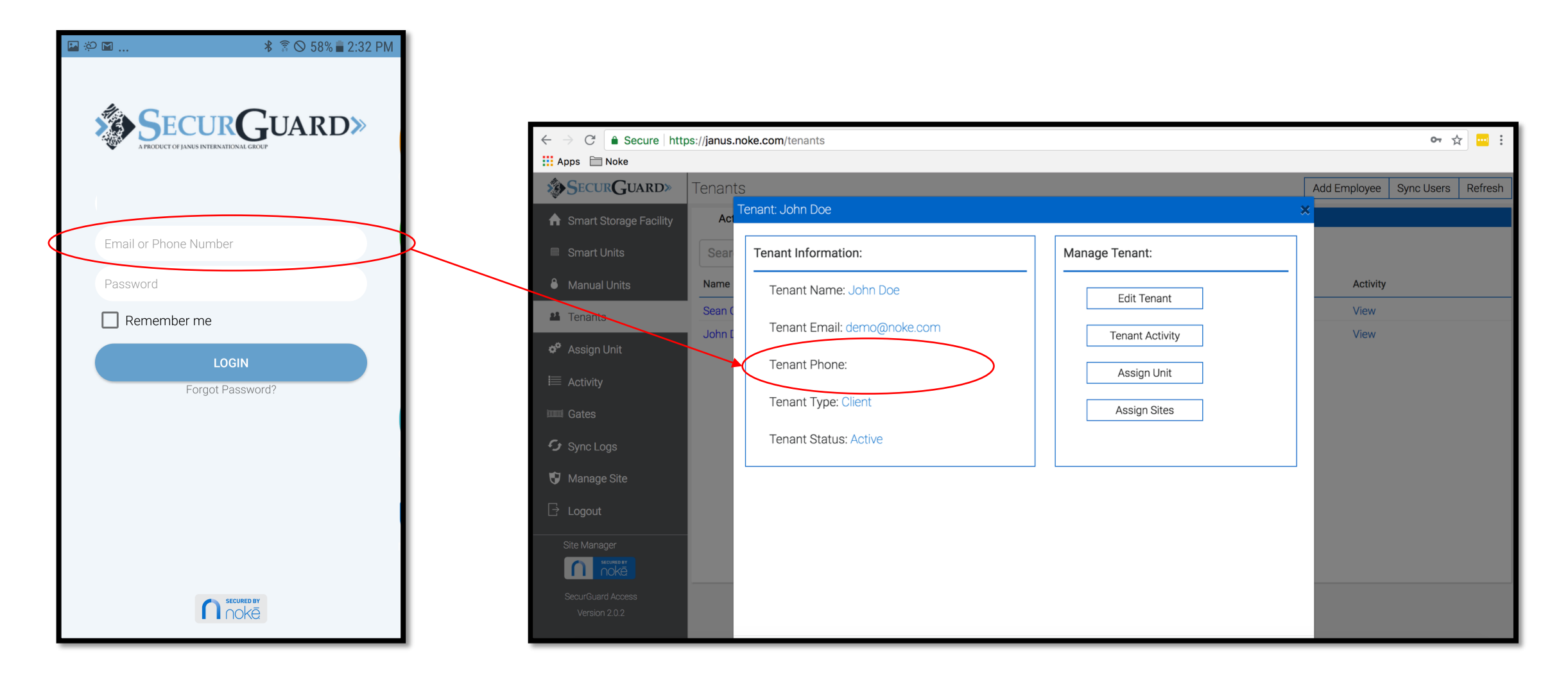

4. Verify that the tenant's smart phone or tablet has a valid internet connection.

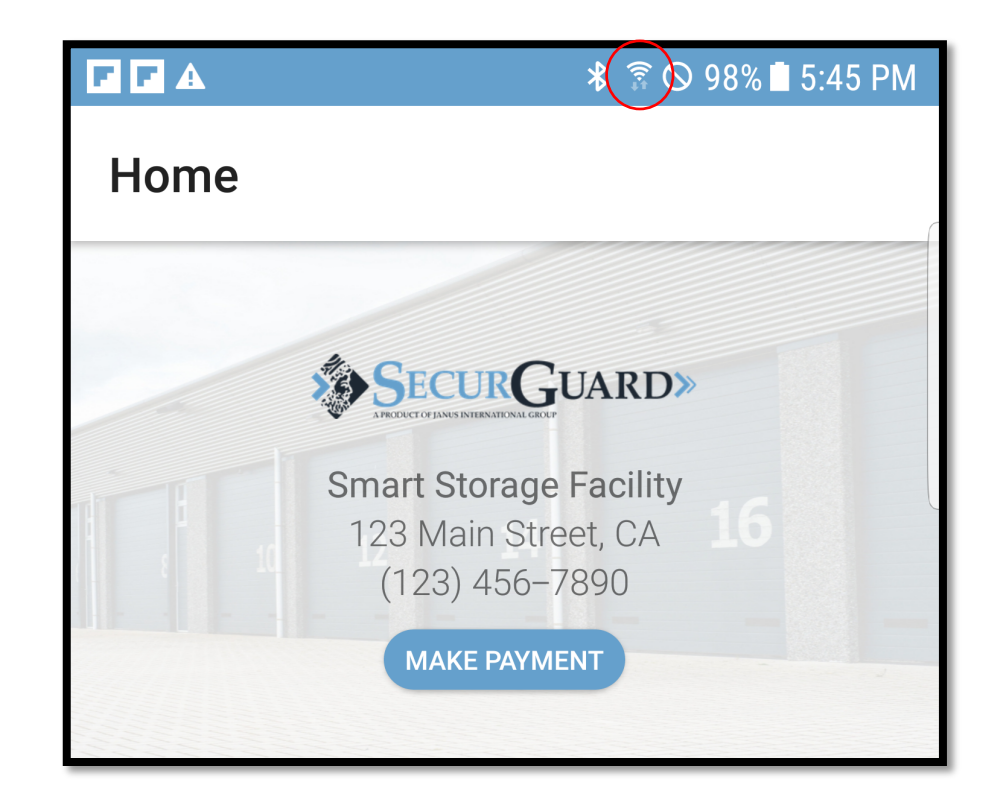

# 5. Log out and log back in.

|            | Settings                                      |
|------------|-----------------------------------------------|
|            | Account                                       |
| JUARD»     | Change Password                               |
| e Facility | About                                         |
| 7890       | Support                                       |
| IENT       | Make Payment                                  |
| G          | Logout                                        |
| Der<br>T   | SecurGuard                                    |
|            | CUARD»<br>e Facility<br>reet, CA<br>TRNT<br>C |

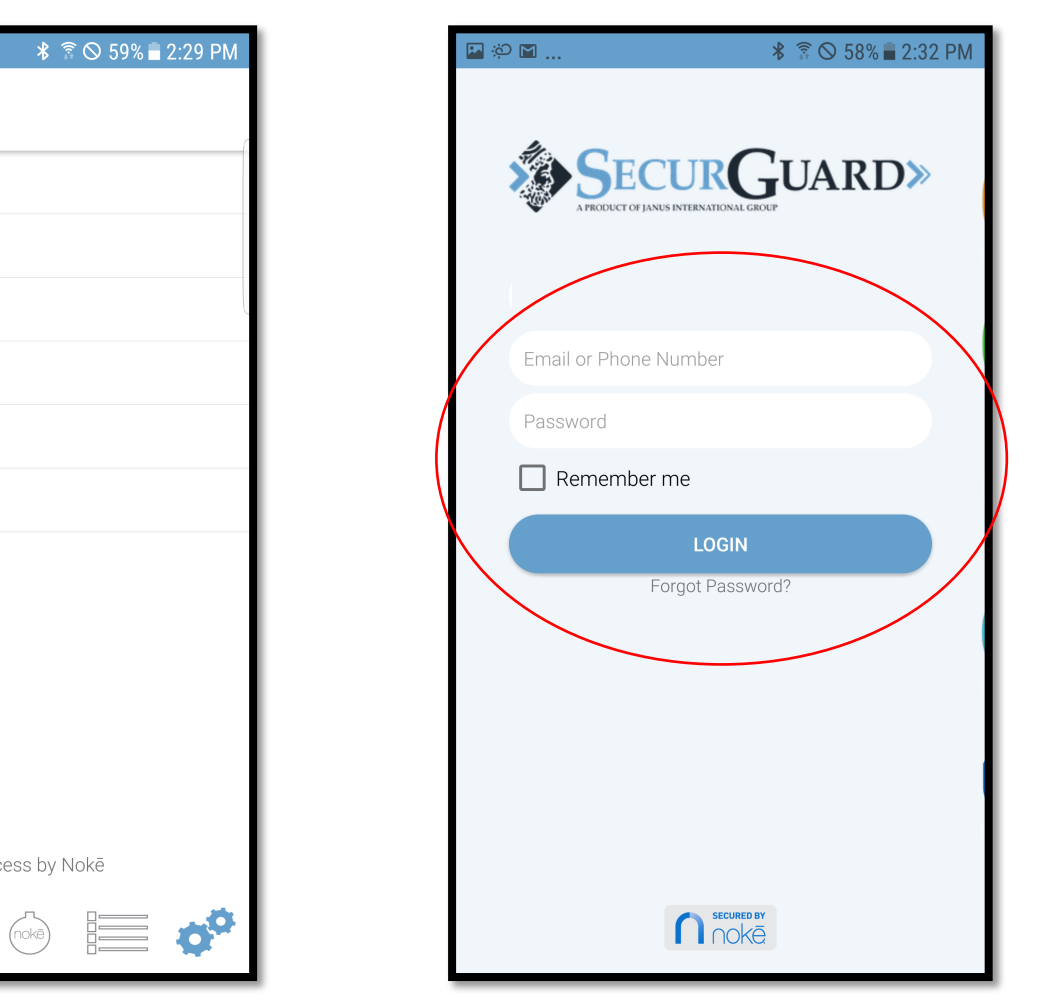

If the error remains after following these steps, please call 770-456-6666 or email SGCS@janusintl.com and provide the following: facility name, tenant name, tenant phone number (or email address), unit number, and a brief explanation of the issue or error code.

**Issue:** Unit appears in the app but icon is greyed out and never "lights up."

## **Troubleshooting steps:**

# On the **Unit Controller**

- 1. Check that the light on the unit controller is ON.
- 2. Stand in close proximity to unit.

#### On the Android Device

1. Follow the General Troubleshooting steps on page 3.

\* If the General Troubleshooting steps fail, try logging in with a different device (possibly the site managers iPad) and try accessing the unit. If it works, there is a problem with the phone.

If the error remains after following these steps, please call 770-456-6666 or email SGCS@janusintl.com and provide the following: facility name, tenant name, tenant phone number (or email address), unit number, and a brief explanation of the issue or error code.

**Issue:** Fob doesn't unlock unit after syncing with the mobile app.

#### **Troubleshooting steps:**

1. Follow General Troubleshooting steps on page 4.

If the error remains after following these steps, please call 770-456-6666 or email SGCS@janusintl.com and provide the following: facility name, tenant name, tenant phone number (or email address), unit number, and a brief explanation of the issue or error code. **Issue:** Tapping on unit icon causes the icon to animate, but the unit doesn't physically unlock.

#### **Troubleshooting steps:**

1. Hold the door down with your foot and press the unit icon in the app again.

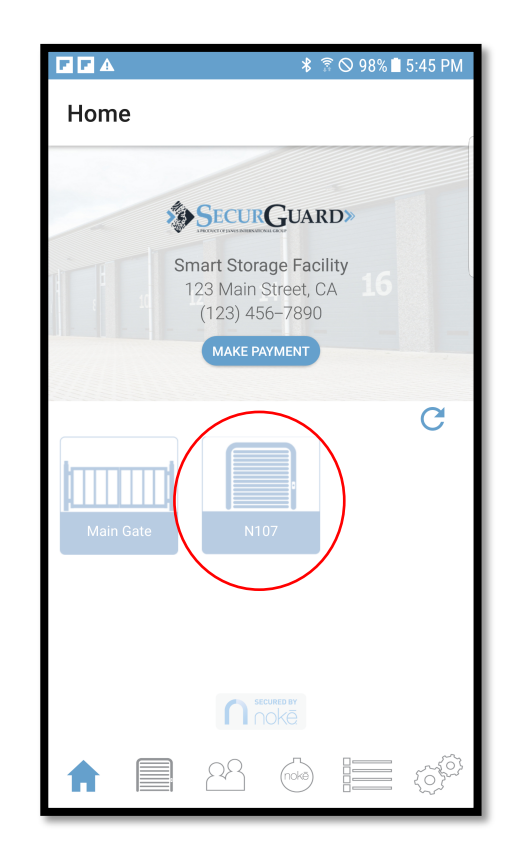

2. Check unit wiring and battery levels in the web portal.

SECURGUARD» Units Refresh 2.1 Click on All Available Occupied Pending Search Units. ♠ Smart Storage Facility the units tab Units Unit Status Main Gate Available 💾 Users N100 Available Entries N101 Available Gateways N102 Available N103 Available 乞 Sync PMS 2.2 Click on N104 Available 🇬 Assign Unit N105 Available the individual N106 Available N108 Available 🕞 Logout unit N109 Occupied N107 Occupied 

2.3 Check the "Battery Voltage" and "Wired Voltage" levels and replace/charge dead batteries if necessary

| Secur Guard»                       | Units        |                   |                   |                 |                |                                         |       |              | Refresh |
|------------------------------------|--------------|-------------------|-------------------|-----------------|----------------|-----------------------------------------|-------|--------------|---------|
| ♠ Smart Storage Facility           | All          | 100               |                   |                 |                |                                         | ×     | Search Units | Q       |
| Units                              | Unit         | Unit Information: |                   |                 |                |                                         |       |              |         |
| 🚨 Users                            | Main         | Name              | Sta               | atus: Available |                | Save Unit Changes                       |       |              |         |
| Entries                            | N100         | N100              |                   |                 |                | View Unit Activity<br>Update Unit State |       |              |         |
| Gateways                           | N102<br>N103 | Unit Locks:       |                   |                 |                |                                         |       |              |         |
| 🗬 Assign Unit                      | N104         | Name              | MAC               | Status          | Battery Voltag | e Wired Voltage                         |       |              |         |
| E Activity                         | N106<br>N108 | NTUU              | D4:9D:E9:AF:AU:XX |                 |                | 0                                       |       |              |         |
| L→ Logout                          | N109         |                   |                   |                 |                | C                                       | Close |              |         |
| Site Manager                       | NIU7         |                   |                   |                 |                |                                         |       |              |         |
|                                    |              |                   |                   |                 |                |                                         |       |              |         |
| SecurGuard Access<br>Version 3.0.0 |              |                   |                   |                 |                |                                         |       |              |         |

If the error remains after following these steps, please call 770-456-6666 or email SGCS@janusintl.com and provide the following: facility name, tenant name, tenant phone number (or email address), unit number, and a brief explanation of the issue or error code.